# -ÚŽŸ

#### ,Í,¶,ß,É

•K—v,Èfn∏[fhfEfFfA •K—v,Èf\ftfgfEfFfA fCf"fXfg∏[f< Magic Lantern,Ì∏í∏œ

#### Magic Lantern ,ÌŽg,¢•û

#### fRf}f"fhfŠftf@fŒf"fX

 $\begin{array}{l} \underline{Photo \ CD \ f[]fjf...[]} \\ \underline{\hat{e}} & ---f[]fjf...[] \\ \underline{fXf} & fCfh \cdot \underline{\hat{Z}}f[]fjf...[] \\ \underline{fEfBf} & fhfEf[]fjf...[] \\ \underline{\hat{ZE}} & -f[]fjf...[] \\ \underline{\hat{ZE}} & f]fjf...[] \\ \underline{\hat{N}} & \tilde{n} & f]f[]fjf...[] \end{array}$ 

## •K—v,Èfn[[fhfEfFfA

□E fRf"fsf…□[f^□FMS-Windows 3.1. ,ðŽÀ□s,Å,«,éfRf"fsf…□[f^

- []E **RAM**: '[]f[]f,fŠ—Ê,É,æ,Á,Ä[]A•\ަ,Å,«,éfCf[][[fW,̉ð'œ"x,Æ"<sup>-</sup>Žž,É•\ ަ,Å,«,éfCf[][[fW,Ì[]",ª^Ù,È,è,Ü,·[]B8MB^È[]ã,Ìf[]f,fŠ,ð[],,[§,μ,Ü,·,ª[]A'½,¢ ,Ù,Ç[]D"s[]‡,Å,·[]B
- □E CD-ROM fvfŒ□[f,,,Æfhf‰fCfo□FPhoto CD,ðfTf|□[fg,·,é,±,Æ,ª•K v,Å,·□Bf}f<f`fZfbfVf‡f"<@"\,ª,È,¢□ê□‡,Í□A□Å□‰,ÌfZfbfVf‡f",ɕۑ¶,³,ê,Ä,¢ ,éfCf□□[fW,¾,⁻,ÉfAfNfZfX,Å,«,Ü,·□B
- []E f,fjf^,ÆfrffflfJ[][fh[]FfVfXfef€,ª,æ,è[],‰ð'œ"x,Å'½[]F,ðfTf| [][fg,Å,«,é[]ê[]‡[]AfCf[][[fW,ðŒ©,é[]Û,É,æ,è'½,,Ì'l'ð,ª‰Â"\,Å,·[]B[],È,-,Æ,à256[]F,ÌfX[[fp[[ VGA ,ð[]"[]§,μ,Ü,·[]B

## •K—v,Èf\ftfgfEfFfA

Windows 3.1

## fCf"fXfg[[f<

- Windows ,Ìfvf□fOf‰f€f}fl□[fWff,ÌfAfCfRf"f□fjf...□[,©,ç□Aftf@fCf<-¼,ðŽw'è,µ,ÄŽÀ□s,ð'l'ð,µ,Ü,·□B
- □ufRf}f"fhf‰fCf"□v,É□A□ua:install□v,Æ"ü—ĺ,µ,Ü,·□B□ia: ,ĺftf□fbfs□[fffBfXfN,Ìfhf‰fCfu-¼,Å,·□B,¨Žg,¢,ÌfVfXfef€ ,Åftf□fbfs□[fffBfXfN,Ìfhf‰fCfu-¼,ª^á,¤□ê□‡,Í□A"K□Ø,Èfhf‰fCfu-¼,É•Ï,¦,Ä ‰º,³,¢□j□B
- fvf□f"fvfg,É□],Á,Ä"K□Ø,È"ü—ĺ,â'l'ð,ð□s,Á,Ä ‰º,³,¢□Bftf@fCf<,ĺ,·,×,ÄffftfHf<fgfffBfŒfNfgfŠ□[C:\ LANTERN,ÉfRfs□[,³,ê,Ü,·□B

## Magic Lantern,Ì[í]œ

fCf"fXfg[[f<, $\mu$ , $\frac{1}{2}$  Magic Lantern , $\delta$ ]í[@, $\mu$ , $\dot{E}$ ,<sup>-</sup>, $\hat{e}$ , $\hat{l}$ , $\dot{E}$ , $\varsigma$ , $\dot{E}$ ,-, $\dot{E}$ , $\dot{A}$ , $\frac{1}{2}$ ] $\hat{e}$ ]‡, $\hat{l}$ ]AfCf"fXfg][f<, $\mu$ , $\frac{1}{2}$ fffBf@fNfgfŠ][[]iffftfHf<fg,ÅfCf"fXfg][f<, $\mu$ , $\frac{1}{2}$ ] $\hat{e}$ ] ‡, $\hat{l}$  C:\LANTERN[]j, $\hat{l}$ ,·,×, $\ddot{A}$ , $\hat{l}$ ftf@fCf<, $\delta$ ]í[] $\infty$ , $\mu$ , $\ddot{A}$ ]AfffBf@fNfgfŠ][, $\delta$ ]í[] $\infty$ ,·,é•K v, $\hat{e}$ ,  $\dot{e}$ , $\ddot{U}$ ,·]BfCf"fXfg][f<Žž,É,Í[]A' $\frac{1}{4}$ , $\hat{l}$ fffBf@fNfgfŠ][, $\dot{E}$ fRfs][, $\hat{s}$ , $\hat{e}$ , $\dot{e}$ ftf@fCf<, $\hat{l}$ , $\dot{E}$ ,-]A, $\ddot{U}$ , $\frac{1}{2}$ WIN.INI , $\delta$ ]',«Š·, $\hat{I}$ , $\dot{e}$ , $\pm$ , $\mathcal{R}$ , $\dot{a}$ ,  $\dot{e}$ , $\ddot{U}$ , $\hat{n}$ ]B,Å,·,©, $\varsigma$ ]A, $\frac{1}{2}$ , $\frac{3}{4}$  Magic Lantern, $\hat{l}$ fffBf@fNfgfŠ][, $\mathcal{R}$ ftf@fCf<, $\delta$ S@'S, $\dot{E}$ ]í] $\infty$ ,Å,«,Ü,·]B

# f⊡f,fŠ,ÌŠ^—p

 $fRf"fsf...[[f^,i]f]f,fŠ,É,I[AfRf"fxf"fVf‡fif<f[]f,fŠ]AŠg'£]ifGfNfXfef"fffbfh[]jf]f,fŠ]A \\ \begin{aligned} \begin{aligned} \b$ 

fRf"fxf"fVf‡fif‹f□f,fŠ,Í□AfRf"fsf...□[f^,É'•"õ,³,ê,Ä,¢,éf□f,fŠ,Ì,¤,¿,Ì□Å□‰ ,Ì1MB•"•ª,Å,·□B,±,Ì□Å□‰,Ì1MB,Ì,¤,¿□A640fLf□fofCfg,Ífvf□fOf‰f€ ,Ì<N" ®Žž,ÉŽg,¤—Ì^æ,Å,·□B'Ê□í□AfffofCfXfhf‰fCfo,âTSR□i□í'"□I—¹□jfvf□fOf ‰f€,ª,±,Ì—Ì^æ,É"Ç,Ý□ž,Ü,ê,é,Ì,Å□A640KB,ªŠ®'S,É<ó,¢,Ä,¢,é,±,Æ,Í, ,è,Ü,¹,ñ□B ,µ,©,µ□A‰Â"\,ÈŒÀ,è640KB,É<ß,¢f□f,fŠ,ð<ó,¯,Ä,¨,,±,Æ,Í"ñ□í,É□d—v,Å□A,»,¤ ,µ,È,¢,Æfvf□fOf‰f€,É,æ,Á,Ä,Í<N" ®,Å,«,È,¢,±,Æ,ª, ,è,Ü,·□BWindows,Å,Í□A'å— Ê,Ìff□[f^,ð^Ú" ®,·,é,½,ß,ÉŠg'£f□f,fŠ,ðŽg,¢,Ü,·□B,Ü,½□AWindows,Í ‰¼'zf□f,fŠ,àŽg,¢,Ü,·□B,±

,ê,Í<code>[]A'Ê</code>[]í<code>[]AWindows,ðfCf"fXfg</code>[[f<,µ,½]Û,É<code>[]Ý'è,µ,½fXf</code>[fbfvftf@fCf<,Å, <code>]B</code>

f□□[fh,Å,«,éfCf□□[fW,̉ð'œ"x,âfXfs□[fh,Í□AŠg'£f□f,fŠ,Æ ‰¼'zf□f,fŠ,Ì□‡Œv,µ,½—Ê,É,æ,Á,Ä•Ï,í,è,Ü,·□Bf□f,fŠ,ª'½,⁻,ê,Α½,¢,Ù,Ç□A ‰õ"K,É'€□ì,Å,«,Ü,·□B□‡Œv,Ìf□f,fŠ,ª8MB^ȉ⁰,Ì□ê□‡□AMagic Lantern,ð□Å— Ç,Ì□ó'Ô,ÅŽÀ□s,·,é,±

,Æ,ĺŠú'Ò,Å,«, \_□A,Ü,½□A□,‰ð'œ"x,ÌfCf□□[fW,ðf□□[fh,Å,«,È,¢‰Â"\□«,ª, ,è,Ü,·□ B

# ,Í,¶,ß,É

Windows, ©,  $cMagic Lantern, \delta < N$  " ®,  $\cdot$ ,  $\acute{e}$ ,  $\acute{E}$ ,  $\squareAMagic LanternfOf < \square[fv, Magic Lantern, Magic Lantern, Magic Lantern, Magic Lantern, Magic Lantern, Magic Lantern, Magif for the set of the set of the set$ 

,ĺ,¶,ß,ÄMagic Lantern,ð<N"®,μ,½,Æ,«,É,ĺ□A^ȉº,Ì'€□ì,ð□s,Á,ĉº,³,¢□B

1. ftfHfgCDf⊡fjf...

\_\_\_[, ©, çf\_\_f, fŠ,ðʻl'ð,·,é, ©\_\_Afc\_\_[f<fo\_\_[,Ìf\_\_f,fŠf{f^f",ðfNfŠfbfN,μ,Ä ‰º,³,¢\_\_ifc\_\_[f<fo\_\_[,ª•\ަ,³,ê,Ä,¢,È,¢\_]ê\_]‡,Í[]AfEfBf"fhfEf[]fjf... \_\_[,Åfc\_\_[f<fo\_\_[,ðʻl'ð,μ,Ü,·\_]j\_]Bf[]f,fŠf\_fCfAf[]fOf{fbfNfX,É,Í[]AŽŸ,Ì,æ,¤ ,ÈflfvfVf‡f",ª, ,è,Ü,·\_]B

[]E fAfvfŠfP[[fVf‡f"[]F,±, lfXf‰fCf\_[[fo[[, l‰E, l]"'I, l[A—~—p,Å,«, éRAM,Æ ‰¼'zf[]f,fŠ,l'[]Œv,ðަ,µ,Ü,·[]Bf[]fKfofCfgf {fbfNfX, l]"'I,ª[]AMagic Lantern[]ê—p, lf[]f,fŠ,Æ,µ,Ä[]Ý'è,µ,½,¢—Ê,É, ,¤,æ,¤,ÉfXf ‰fCf\_[[,ð^Ú"®,µ,Ä ‰º,³,¢[]BŽc,è, lf[]f,fŠ,ª[]A"<sup>-</sup>Žž,ÉŽÀ[]s,·,é,Ù,©, lfAfvfŠfP[[fVf‡f",ÆWindows ,ªŽg,¤f[]f,fŠ,Å,·[]B

$$\begin{split} & [ f | f X f^{[} [ F, \pm, ] f X f \% f C f_{[} [ f 0 ] [, ] ‰ E, ] [] ``I, [] A [] Å' å, ] f C f_{[} [ [ f W, ] f [] f, f Š - \\ & \hat{E}_{[} i W indows, ] f C f'' f | [ [ f Y, Å, «, é, ], [ ] Å' å, Å 16 M B [] j, ð Ž |, \mu, Ü, · [] B, \pm, ] `I, ] A f | \\ & f X f^{[} [ [ f T f C f Y, ] f C f [] [ [ f W - p, É [] Ý' è, \mu, ½, ¢ - Ê, É, , ¤, æ, ¤, É f X f \\ & \% f C f_{[} [ [^{(U' R)}, \mu, A ‰ {}^{\varrho}, ], ¢ [] B, \pm, ] - \hat{E}, [ ] A f ] f K f o f C f g f { f b f N f X, ] Z } , · [] ``I^{``E} \\ & \% f C f_{.} [ [^{(U' R)}, \mu, A ‰ {}^{\varrho}, ], ¢ [] B, \pm, ] - \hat{E}, [ ] A f ] f K f o f C f g f { f b f N f X, ] Z } , · [] ``I^{``E} \\ & \% e^{, A, E, -}, \hat{e}, \hat{I}, E, e, U, {}^{1}, \tilde{n} [] B Z c, e, ] - \hat{E}, \delta, \pm, \pm \\ & , E [ Y' e, \mu, {}^{1/2} I], Å Š, , e, A E ] A f [ ] [ [ f h, Å, «, e f C f ] [ [ f W, ] ] i f ] f, f Š' P^{`E}, E Š · Z Z, \mu, {}^{1/2} [ j ] ] ``, \\ & E, e, \pm, A, E, E' []^{`O}, \mu, A \% {}^{\varrho}, {}^{3}, e ] B \end{split}$$

$$\label{eq:constraint} \begin{split} & \square \textbf{E} \ fof ``fh \square Ff of ``fh , \deltaf` fF fb fN, \cdot, \acute{e}, \mathcal{A} \square A f C f \square [fW, ð~A' \pm, \mu, \ddot{A} f \square [fh, \cdot, \acute{e}, \dot{l}, \mathring{A}, \acute{l}, \grave{E}, - \square A^{\hat{e}'} \grave{e}, \dot{l} - \hat{E}, \eth'P^{\hat{E}}, \mathcal{A}, \mu, \ddot{A} f \square [fh, \mu, \ddot{U}, \cdot]B, \pm, \dot{l} f \square [fh \bullet \hat{u} - @, \acute{l}' \neg "x, \overset{a}{a}'x, - , \grave{E}, \grave{e}, \ddot{U}, \cdot, \overset{a}{=} \square A f \square f, f \check{S}, \eth, \ , \ddot{U}, \grave{e}' <_{\square} \acute{U}, \mu, \ddot{A}, (, \grave{E}, e \square i 8 M B - e - \check{z}, \dot{l} \square j'x, e f R f ``fsf ... \\ \square [f^ (386f) fV f`` \square j, \hat{a} \square A f \square f, f \check{S}, \eth, \overset{1}{2}, , \overset{a}{3}, \widetilde{n}`` <_{\square} \acute{U}, \mu, \overset{1}{2} \square, `` \neg f R f ``fsf ... \\ \square [f^ , \mathring{A}, \grave{a}`` K \square \emptyset, \grave{E} \square \acute{Y}` e, \overset{a}{a}, \grave{e}, \ddot{A}, e, \grave{E}, e f R f ``fsf ... \square [f^ , \mathring{A}, \grave{a}`` B \square ), \mu, \ddot{U}, \cdot \square B \end{split}$$

- 2.  $[\dot{Y}'\dot{e},\mu,\frac{1}{2}'],\dot{A}-\dot{Q},\bar{},\dot{e},\hat{I}OK,\delta'I'\delta,\mu,\ddot{A}f_fCfAf_fOf{fbfNfX},\delta\bullet\hat{A},\P,\ddot{A}^0,\frac{1}{2},\dot{A}^0,\mu,\ddot{A}^0,\mu,\dot{A}^0,\mu,\dot$
- ftfHfgCDf□fjf...□[,©,cfhf‰fCfu,ð'l'ð,µ,ĉ<sup>Q</sup>,³,¢□B,± ,Ìf\_fCfAf□fOf{fbfNfX,Ì'†,ÅCD-ROM ,Ìfhf ‰fCfu,ð'l'ð,µ,Ä,©,c□AOK,ð'l'ð,µ,Ü,·□B Magic Lantern,Å,Í□APhotoCD,Ìftf@fCf<'S'Ì,ð,»,Ì,Ü,Üfn□[fhfffBfXfN,ÉfRfs□[,·,é,ÆPhot oCD,ÌfCf□□[fW,ðfn□[fhfffBfXfN,©,c"Ç,Ý□ž,Þ,±,Æ,à,Å,«,Ü,·□BMagic Lantern,ð□Å□‰,É<N" ®,µ,½,Ì,Å,Í,È,,ÄfRf"fsf... □[f^,Ì"®□ÌŠÂ<«,â□Ý'è,ð•Ï,¦,Ä,¢,È,¢□ê□‡,Í□A,±,±,Ü,Å,Ì'€□Ì,ð,µ,È,¢ ,ÅŽŸ,ÌfXfefbfv,©,çŽn,ß,é,±,Æ,ª,Å,«,Ü,·□B
- PhotoCDf□fjf…□[,©,çPhotoCD,Ìf□□[fh,ð'l'ð,µ,Ä ‰⁰,³,¢□BCD,Ì,·,×,Ä,ÌfCf□□[fW,ª^ê——fEfBf"fhfE,Éf□□[fh,³,ê,Ü,·□B

## fCf\_\_[fW,Ìf\_\_[fh

 $\begin{array}{l} f = [fh, i' \in [i], i[AESCfL[][, \delta & Ÿ, , @ ]AfLfff "fZf (f^f , \delta & Ÿ, , ±, Æ, É, æ, Á, Ä, ¢,$  $, Â, Å, à' † Ž ~, ·, é, ±, Æ, ª, Å, «, Ü, · ]BfCf] [] [fW, if] [] [fh, i' 0, É] A^ê — f] fjf...$  $[] [, Åf] [] [fh, i • û - @, Æf] [] [fh [F] ", ð [Y' è, µ, Ä <math>^{9}$  °, ³, ¢ []Bf] [] [fh, i • û -[] (Åf] [] [fh, i • û - @, Æf] [] [fh [F] ", ð [Y' è, µ, Ä  $^{9}$  °, ³, ¢ []Bf] [] [fh, i • û -[] (Åf] [] [fh, i • û - @, Æf] [] [fh [F] [], ð [Y' è, µ, Ä  $^{9}$  °, ³, ¢ []Bf] [] [fh, i • û -[] (Å, Åf] [] [Cf (AŠePhoto CD, ifCf] [] [[fW, ª, TŽí — Þ, i  $^{9}$  & 6 (" x, Å • Û '¶, ³, ê, Ä, ¢, Ä] i] ] , Á, ÄfTfCfY, à & 6 'œ "x - ^, É^á, Á, Ä, ¢, Ä] j] [] AfRf "fsf... [] [f^, if, fjf^, , ÉŽÀ] Û, É • \ Ž |, ³, ê, é'å, «, ³, i [frffflf] [] [[fh, âf, fjf ^, i  $^{9}$  & 6 'œ "x, É  $^{8}$  ž, ¶, Ä  $^{C}$  ^, Ü, é, Æ, ¢, ¤, ±, Æ, ð, æ, — [] ‰ð, µ, Ä, ¨, ¢, Ä  $^{9}$  °, ³, ¢ [] Bf [] [[fh, i • û - @, ð [] Å, à ] ¬, ³, • \ Ž |, ³, ê, é, à, i, ©, ç ] ‡, ÉŽ |, ·, Æ [] AŽŸ, i, æ, ¤, É, È, è, Ü, · [] B

□E fEfHfŒfbfg□F %ð'œ"x192□~128fsfNfZf<

 $\Box E fXfifbfvfVftfbfg \Box F \%\delta'ce"x384 \Box ~256 fsfNfZf <$ 

[E fXf^f"f\_[[fh]F %%ð'œ"x768[~512fsfNfZf<</pre>

[]E f‰[][fW[]F ‰ð'œ"x1536[]~1024fsfNfZf<

[]E f|fXf^[][[]F ‰ð'œ"x3072[]~2048fsfNfZf<[]i[]Ø,è"²,¢,½, ,Æ,ÅŽg—p ‰Â"\[]j

 $f_{[]}[fh,Å,«,È,¢‰ð'œ"x,Åf_{[]}[fh,µ,æ,¤,Æ,µ,½]ê[]‡[]AfGf‰[[f]fbfZ[][fW,ª•\$ ަ,³,ê,Ü,·]B]i—á,¦,Î]APortfolio fffBfXfN,É,Í]Af‰[[fW,Æf]

ſXſ^Ů[ſŦſĊſŸ,ÌſĊſŮŨ[ſW,ªŠÜ,Ü,ế,Ä,¢,Ű,¹,ñŨBŪj

f\_\_\_[fh\_F\_",ĺfRf"fsf...[[f^,ÉŽæ,è•t,<sup>-</sup>,Ä, ,éfrffflfJ\_[fh,É,æ,Á,ÄŒ^,Ü,è,Ü,· B\_lí,É\_AŽÀ\_Û,ÉŽg—p‰Â"\,È\_F\_",æ,è\_,È,¢\_F\_",Åf\_\_[fh,·,é,±,Æ,ĺ‰Â"\ ,Å,·\_B

□E 16□F,Åf□□[fh

[]E 256[]F,Åf[][][fh

□E fOfŒ□[fXfP□[f<,Åf□□[fh

□E fgfDf<□[fJf‰□[,Åf□□[fh

 $f = [fh, \cdot, \acute{e}fCf = [fW, \delta'l'\delta, \cdot, \acute{e} \cdot \hat{u} - @, \acute{E}, \acute{l} = A\check{Z}\check{Y}, \dot{l}, \&, \Bbbk, \grave{E} \cdot \hat{u} - @, \overset{a}{_{-}}, \cdot \grave{e}, \ddot{U}, \cdot = B$ 

 $\label{eq:linear_state} \begin{array}{l} & \label{eq:linear_state} \mathbb{E}^{\hat{e}} - f \mathbb{E}^{f} \mathcal{F}^{\hat{e}} - f \mathbb{E}^{f} \mathcal{F}^{\hat{e} - f \mathbb{E}^{f} \mathcal{F}^{\hat{e} - f \mathbb{E}^{f} \mathcal{F}^{\hat{e} - f \mathbb{E}^{f} \mathcal{F}^{\hat{e} - f \mathbb{E}^{f} \mathcal{F}^{\hat{e} - f \mathbb{E}^{f} \mathcal{F}^{\hat{e} - f \mathbb{E}^{f} \mathcal{F}^{\hat{e} - f \mathbb{E}^{f} \mathcal{F}^{\hat{e} - f \mathbb{E}^{f} \mathcal{F}^{\hat{e} - f \mathbb{E}^{f} \mathcal{F}^{\hat{e} - f \mathbb{E}^{f} \mathcal{F}^{\hat{e} - f \mathbb{E}^{f}$ 

[]E ^ê——f[]fjf...][,Åf]][[fh...,ð'l'ð,·,é]B,±,ê,ð'l'ð,·,é,Æ•\ ަ,³,ê,éf\_fCfAf]]fOf{fbfNfX,Ì'+,ÅŒ»]ÝfnfCf‰fCfg•\ަ,³,ê,Ä,¢ ,é"Ô]]+,ªffftfHf<fg,Å, ,é,±,Æ,ð•\ ,í,µ,Ü,·]Bf]][[fh,µ,½,¢fCf]][[fW,ð'l'ð,·,é,É,Í]AŽÊ]^f{fbfNfX,Ì'+,Éf]][[fh,µ,½,¢ "Ô]]+,ð'¼[]Ú"ü—Í,·,é,©]A,»,Ì,·,®‰º,ÌfXfNf]][[f<f{fbfNfX,Å"Ô]]+,ð'l'ð,·,é,± ,Æ,ª,Å,«,Ü,·]B'l'ð,µ,½"Ô]]+,ÌfCf]][[fW,ðf]][[fh,·,é,É,Í]AOK,ð'l'ð,µ,ĉº,³,¢]B ]]E ^ê——fEfBf"fhfE,ÌfXf

,Æ,«,Í□A□uf□f,fŠ,É,Â,¢,Ä□v,ðŒ©,ĉº,³,¢□B

## f□□[fh,μ,½fCf□□[fW,Ì'€□Ì

#### ŠÖ<sup>~</sup>A<u></u>]€-Ú<u>]</u>F

<u>ŽÊO^fOfjf...O[</u> •<u>IŠ·fOfjf...O[</u> <u>%ñ"]fOfjf...O[</u> <u>fEfBf"fhfEfOfjf...O[</u>

#### ŽÊ[]^f[]fjf...[][

#### fRfs[[

 $\check{Z}\hat{E}\_^, \check{\sigma}\check{Z}\ddot{Y}, \dot{i}, \pounds, \_, \hat{e}, ©, \dot{i}ftfH\_[f]fbfg, \acute{E}\_o-(i, \cdot, \acute{e}, \pm, \mathcal{A}, ª, \mathring{A}, «, \ddot{U}, \cdot\_B$ 

[]E Windows ,lfrfbfgf}fbfv[]i.BMP[]j)

[]E EPS(Encapsulated PostScript)ftf@fCf<[]i.EPS[]j</pre>

□E fyfCf"fgfuf‰fV (.PCX)

□E RIFF (.RIF)

□E TIFF (.TIF)

´″□ìŒ

□•,¢"wŒi,Ì□ã,ÉŒ»□Ý,ÌfTfCfY,ÅfCf□□[fW,ð•\ަ,μ,Ü,·□BCTRL+FfL□[,Å,à,Æ,Ì•\ ަ□ó'Ô,É-ß,è,Ü,·□B•\ަfgf]fbfg'€□ì,Í□Af}fEfX,̉Ef{f^f",ð‰Ÿ,μ,Ü,·□B •ÏŠ·f□fjf...□[

fTfCfY,ÆfJf‰[[,ÌflfvfVf‡f"

,±,Ìf□fjf...□[,ÌfRf}f"fh,Å□A•\ަ,·,éŽÊ□^,ÌfTfCfY,â□F,Ì□Ý'è,ð•Ï,¦,é,± ,Æ,ª,Å,«,Ü,·□B,±,ê,Íf□□[fh...

,Åf□□[fh,·,éŽèŠÔ,ª,©,°,°,è,Ü,¹,ñ□BfCf□□[fW,ÌfTfCfY□ifsfNfZf<□"□j□F ‰æ-Ê,̉ð'œ"x,ªfCf□□[fW,Ì

%oð'œ"x,æ,è□¬,³,¢□ê□‡□AfCf□□[fW,Ì^ê•",ª‰æ-Ê,É•\ަ,³,ê,Ü,¹,ñ□B,± ,Ì,æ,¤,È□ê□‡,É,Í□AfCf□□[fW,͉æ-Ê,Ì'†‰>,É•\

ަ,³,ê□A<sup>~</sup>g□i<«ŠĒ□ü□j,ĺfgfŠf€,³,ê,Ü,∙□BfrffflfJ□[fh,ªfTf\□[fg,μ,È,¢fJf ‰□[□Ý'èflfvfVf‡f",ĺ□AfOfŒ□[•\ަ□i-³Œø□j,É,È,è,Ü,∙□B %oñ"]f[]fjf...[[ <L~^Žž,ÌŠp"x "½ŽžŒv‰ñ,è,É90"x‰ñ"] 180"x‰ñ"] ŽžŒv‰ñ,è,É90"x‰ñ"] f~f‰[[]i[¶‰E"½"]]j f~f‰[[]•"½ŽžŒv‰ñ,è,É90"x‰ñ"] f~f‰[[]•ŽžŒv‰ñ,è,É90"x‰ñ"]

#### fEfBf"fhfEf[]fjf...[][

#### ŽÊ\_^,ÌfNf\_[[[fY]^,·,×,Ä,ÌŽÊ]^,ð•Â,¶,é

fAfNfefBfufEfBf"fhfE,) $\dot{Z}$  $\hat{E}$  $^, a$  $, \dot{Z}$ , $^{3}$ , $\hat{e}$ , $\ddot{A}$ ,  $\dot{c}$ , $\dot{e}$ , $\mathcal{A}$ ,  $(\dot{e}, \mathcal{A}$ ,  $(\dot{e}, \mathcal{A}$ ),  $(\dot{e}, \mathcal{A}$ ),  $(\dot{e}, \mathcal{A})$ ,  $(\dot{e}, \mathcal{A})$ 

,\jfRf}f´`fh,ĺŽḖ□´^,ĺ)ťŇf□□[fŸ,Å,·□B^ê——fEfBf"fhfE,ªfĂfNfefBfu,Å, ,é,Æ,«,É,ĺ□A,±

,ÌfRf}f"fh,ĺ,·,×,Ä,ÌŽÊ□^,ð•Â,¶,é,Å□AŒ»□Ýfl□[fvf",μ,Ä,¢

,é,·,×,Ä,ÌŽÊ□^fEfBf"fhfE,ðfNf□□[fŸ,µ,Ü,·,ªŪĂ^é—·

 $fEfBf"fhfE, lfNf][][fY, \mu, Ü, 1, n]B[w]e^-E][a, EfCf][][fW, a^e, A, , e, A, e, A, e, A, h]fCf][][f]W, a^e, A, e, A, e, A, e, A, h]fCf][][f]W, a^e, A, h]fCf][][f]W, a^e, A, h]fCf[][f]W, a^e, A, h]fCf][][f]W, a^e, A, h]fCf[][f]W, a^e, A, h]fCf[][f]W, a^e, A, h]fCf[][f]W, a^e, A, h]fCf[][f]W, a^e, A, h]fCf[][f]W, a^e, A, h]fCf[][$ 

,Æ,ª,Å,«,Ü,·□BfEfBf"fhfE,ĺ'å,«,³,ð□AŒ»□Ý□Ý'è,³,ê,Ä,¢,é∙\

ަfTfCfY,ÌfCfŪŪ[fŴ,æ,ė́'å,«,,·,é,±,Æ,ĺ,Å,«,Ü,¹,n̈́ŪBŽĖŪ^fEfBf"fhfE,̉EŪã,Ì‹÷,É, ,éfAfCfRf"‰»f{f^f"ĮiŪ¥IJj,ðfNfŠfbfN,·,é,±

,Æ,Å $\Box$ A,Ç,ÌfCf $\Box$  $\Box$ [ÍfŴ,Å,àfAfCfRf",Æ,µ,Ä•\ަ, ,é,±

,Æ,ª,Å,«,Ü,,·∐Bޝ•Ê,·,é,½,ß,É∐AfCf□□[fW,Ì'†‰>,Ì•"•ª,ªfAfCfRf",ÉŽ¯•Ê,³,ê,Ü,·□B

### fCf[][[fW,Ì]Ø,è"<sup>2</sup>,«,Æf|fXf^[[‰»

fCf□□[fW,Ì□Ø,è"<sup>2</sup>,«□ifNf□fbfsf"fO□j,ð□s,¤,±,Æ,É,æ,Á,Ä□AŽÊ□^,Ì•\ Ž\,µ,½,èftf@fCf<,É□o—ĺ,µ,½,è,·,é•"'•ª,ð'I'ð,·,é,±,Æ,ª,Å,«,Ü,·□B□Ø,è"<sup>2</sup>,¢ ,½fCf□□[fW,͉ñ"],µ,½,èf~f‰□[□^—□,·,é,±,Æ,ª,Å,«,È,¢,Ì,Å□A,»,Ì•K—v,ª, ,é □ê□‡,É,Í□Ø,è"<sup>2</sup>,«,·,é'O,É□^—□,µ,ĉ<sup>Q</sup>,³,¢□BfCf□□[fW,ð□Ø,è"<sup>2</sup>,,½,ß,É,Í□A□Å□ ‰,É,»,ÌfCf□□[fW,ðŠó-],·,é ‰ð'œ"x,Åf□□[fh,µ,È,¯,ê,Î,È,è,Ü,¹,ñ□BfCf□□[fW,ðf□□[fh,·,é,Æ□A•ÏŠ·f□fjf... □[,ðŽq,¤,±,Æ,ª,Å,«,é,æ,¤,É,È,è,Ü,·□B^ø,«'±,¢,Ä□AŽŸ,Ì'€□ì,ð□s,¢,Ü,·□B

- 1.  $|\check{S} \cdot f | f | f | ...$  $[[, @, cfCf | [fW, ] @, e''^2, «, \delta' I' \delta, \mu, Ü, · ] BfCf | [fW, ] @, e''^2, «f_fCfAf | fOf {fbfNfX,$  $<sup>a</sup> • \Ž{,<sup>3</sup>, e, Ü, · ] B$
- fEfHfŒfbfgfTfCfY,Å•\ަ,³,ê,Ä,¢,éfCf□□[fW□ã,Éf}fEfXfJ□[f\ f<,ð^Ú"®,μ,Ü,·□BfJ□[f\ f<,̌`□ó,ªfNf□fXfwfA□i□{□j,É,È,è□AfCf□□[fW□ã,Ìf}fEfXf| fCf"f^,ÌŒ»□Ý,Ì□À•W□iX,Y□j,ª□AfCf□□[fW,Ì□¶□ã,É•\ަ,³,ê,Ü,·□B
- ,±,Ì□ó'Ô,Å□A□Ø,è"²,¢,Ä•Û'¶,µ,½,¢'·•ûŒ`,ðŽw'è,·,é,± ,Æ,ª,Å,«,Ü,·□Bf}fEfX,Ìf{f^f",ð‰Ÿ,µ,Ä,»,Ì,Ü,Ü,Ë,µ,Ä ‰º,³,¢□if{f^f",ð•ú,³,È,¢□j□Bf}fEfXf{f^f",ð‰Ÿ,µ,½^Ê'u,ª□A□Ø,è"²,-'·•ûŒ`,Ì□¶□ã,Ì^Ê'u,É,È,è,Ü,·□BŽŸ,É□Af}fEfX,ð‰E‰º,Ì•ûŒü,Éfhf ‰fbfO,µ,Ä□A□Ø,è"²,'·•ûŒ`,ðŽw'è,µ,Ü,·□B,»,µ,Ä□Af}fEfXf{f^f",ð•ú,µ,Ä ‰º,³,¢□BŽw'è,µ,½—Ì^æ,É□uf‰fo□[fof"fh□v,ÆŒÄ,Î,ê,éf{fbfNfX,ª•\ ަ,³,ê,Ü,·□BŽw'è,µ,½^Ê'u,âfTfCfY,ªŠó-]'Ê,è,Å,È,©,Á,½□ê□‡,Í□A"⁻,¶'€□ì,ðŒJ, è•Ô,µ,ÄŽw'è,µ,È,¨,µ,ĉº,³,¢□B

$$\label{eq:constraint} \begin{split} & [] \varnothing, \grave{e}'^2, & --\dot{i}^{\ast} f bf Nf X, \acute{E}, \acute{I} [] A'I' \eth, \mu, \frac{1}{2} --\dot{i}^{\ast} \varkappa, \grave{i} [] \P [] \tilde{a}, \dot{i}^{\circ} \dot{E}' u [] i [] \hat{a}' \dot{I} [] \grave{A} \bullet W [] j, \mathcal{E} [] A \% E \\ & \end{tabular} \\ & \end{tabular} \\ & \end{$$

ŠÖ<sup>~</sup>A∏€-Ú:

<u>f|fXf^□[fTfCfY</u>

#### f\fXf^[[fTfCfY

PhotoCD,̉ð'œ"x[i16,Ì" {[]"[j,Ì,¤,¿[]Å[],,̉ð'œ"x,ÌfCf[][[fW,ð^3]k,µ,È,¢ ,Å•Û'¶,·,é,Æ[]A-ñ16MB,É,È,è,Ü,·[]B,Ù,Æ,ñ,Ç,ÌfVfXfef€,İ,»,Ì,æ,¤ ,È'å,«,Èftf@fCf<,ð^µ,|,Ü,¹,ñ,µ[]ACD-ROMfhf‰fCfu,Ì"]' fŒ[[fg,Í150KB[]^•b,È,Ì,Å[]Af[][[fh,·,é,Ì,É,P•ª"¼,à,©,©,Á,Ä,µ,Ü,¢,Ü,·[]B,»,± ,Å[]Af][fXf^[[fTfCfY,ÌfCf[]][fW,ðŽÀ—p[]ã[]^—[]‰Â",\ÈfTfCfY,É—},¦,é,½,ß,É[]Af] fXf^[[[,ɕIŠ·,Å,«,éfCf]][[fW,Ì'å,«,³,É]§ŒÀ,ð[]Ý,<sup>7</sup>,Ü,µ,½[]BffftfHf<fg,Ì][Å'åfTfCfY,Í 5MB,Å,·[]B[Ø,è"<sup>2</sup>,«,Ì,½,ß,É'l'ð,µ,½]-Ì^æ,Ì'å,«,³,ª'å,«,·,¬,é,Æ[]Af][fXf^[[,Ö,Ì•IŠ· ‰Â,Ìf`fFfbfNf}[[fN,ª"ñ•\ަ,Æ,È,è]Af][fXf^[[fTfCfY,Ö,Ì•IŠ·,ª,Å,«,È,È,è,Ü,·[]B— Ì^æ,ð[]¬,³,,·,é,±,Æ,Å[]Af][fXf^[[,Ö,Ì•IŠ·,‰Â,Ìf`fFfbfNf}[[fN,ª]Ä,Ñ•\ަ,³,ê]A[]i•K --v,ɉž,¶,Ä[]jf]fXf^[[fTfCfY,É•IŠ·,·,é,±,Æ,ª,Å,«,Ü,·[]Bf] fXf^[[fTfCfY,É,Å,«,é]Å'â,Ì'å,«,³,æ,è'å,«,¢"Í^Í,ð'I'ð,µ,Ä,¢ ,Ä[]Af`fFfbfNf{fbfNfX,ðŠm"F,µ,Ä,¢,È,¢,Æ,«,Å,·[]]]B,± ,é,Å[]A'I'ð,µ,½fCf][[fW,Ì•"•ª,³f][fXf^[[fTfCfY,Åf]][[fh,³,ê,Ü,·]]B

## fXf‰fCfh∙\ަ,Ì□ì□¬

- ,PŒÂ,ÌfffBfXfN,É, ,éfCf $\Box$ [fW'S•",©^ê•",ð $\Box$ AŽ©"®"I,É, ,é,¢,Í'I'ð,µ,È,ª,çfXf‰fCfh•\ަ,ð $\Box$ ] $\neg$ ,·,é,±,Æ,ª,Å,«,Ü,· $\Box$ B
- 1. ^ê——fEfBf"fhfE,ª•\ަ,³,ê,Ä,¢,ÄfAfNfefBfu,È,Æ,«,É,Í□AfXf‰fCfh•\ަf□fjf…  $\Box$ [,ª•\ަ,³,ê,Ü,· $\Box$ B,±,Ìf□fjf… $\Box$ [,ÌflfvfVf‡f",Í□AfXf‰fCfh•\ަ,Ì□Ý'è,ÆŽÀ $\Box$ s,Å,· $\Box$ B
- □Ý'è,ð'l'ð,µ,Ü,·□BfXf‰fCfh•\ަf\_fCfAf□fOf{fbfNfX,ª•\ަ,³,ê,Ü,·□B,±
   ,ÌfEfBf"fhfE,ªfAfNfefBfu,È,Æ,«,Å,à□A^ê——fEfBf"fhfE,Ìf□fjf...
   □[fo□[,©,ç,Ù,©,Ìf□fjf...□[,ð'l'ð,·,é,±,Æ,ª,Å,«,Ü,·□B
- $\hat{e} = \cdot \langle \check{Z} \rangle, \hat{e}, \check{A}, \hat{e}, \acute{e} f C f \Box [f W, \check{l}, \varkappa, ;f X f \% f C f h \cdot \langle \check{Z} \rangle, \acute{e}, \acute{e} f C f \Box [f W, \check{l}, \varkappa, ;f X f \% f C f h \cdot \langle \check{Z} \rangle, \acute{e}, \acute{e} f C f \Box [f W, \check{l}, \varkappa, ;f X f \% f C f h \cdot \langle \check{Z} \rangle, \acute{e} f C f h \cdot \langle \check{Z} \rangle, \acute{e} f h \cdot \langle \check{Z} \rangle, \acute{e} f h \cdot \langle \check{Z} \rangle, \acute{e} f h \cdot \langle \check{Z} \rangle, \acute{e} f h \cdot \langle \check{Z} \rangle, \acute{e} f h \cdot \langle \check{Z} \rangle, \acute{e} h \cdot \langle \check{Z} \rangle, \acute{e} h \cdot \langle \check{Z} \rangle, \acute{e} h \cdot \langle \check{Z} \rangle, \acute{e} h \cdot \langle \check{Z} \rangle, \acute{e} h \cdot \langle \check{Z} \rangle, \acute{e} h \cdot \langle \check{Z} \rangle, \acute{e} h \cdot \langle \check{Z} \rangle, \acute{e} h \cdot \langle \check{Z} \rangle, \acute{e} h \cdot \langle \check{Z} \rangle, \acute{e} h \cdot \langle \check{Z} \rangle, \acute{E} \rangle, \acute{e} h \cdot \langle \check{Z} \rangle, \acute{E} h \cdot \langle \check{Z} \rangle, \acute{E} h \cdot$
- ,ê,½,¢fCf□□[fW,ðfNfŠfbfŇ,μ,Ä□A`}"ü,ð'I'ð,μ,Ä
- ‰º,³,⊄□B'} "ü,µ,½fCf□□[fŴ,Ì"Ô□†,ª□AfXfNf□□[f<f{fbfNfX,Ì'†,ÌŒ»□ÝfnfCf ‰fCfg•\ަ,³,ê,Ä,¢,é□€-Ú,Ì'¼Œã,É'Ç
- $\overset{\sim}{\text{A}},\overset{\sim}{\text{A}},\overset{\circ}{\text{A}},\overset{\circ}{\text{A}$
- [E fXf‰fCfhfefLfXfgf{fbfNfX,É"Ô□†,ð"ü—ĺ,μ,Ä,©,ç□A'}"ü,ð'l'ð,·,é,± ,Æ,à,Å,«,Ü,·□B,± ,Ì□ê□‡,à□A'}"ü,μ,½fCf□□[fW,Ì"Ô□†,ª□AfXfNf□□[f<f{fbfNfX,Ì'†,ÌŒ»□ÝfnfCf ‰fCfg•\ަ,³,ê,Ä,¢,é⊓€-Ú,Ì'¼Œã,É'ljÁ,³,ê,Ü,·□B
- \_E fffBfXfN,ÌŽÊ\_\_^,ð,·,×,ÄfXf‰fCfh•\ަ,É"ü,ê,½,¢\_ê\_‡,Í\_A,·,×,Ä'}"ü,ð'l'ð,μ,Ä ‰º,³,¢\_B
- DE fXf‰fCfh•\
  ަ,©,çŽÊ□^,ð□í□œ,·,é,É,Í□AfŠfXfg,ðfXfNf□□[f<,µ,Ä□í□œ,·,éŽÊ□^,ðfnfCf</p>
  ‰fCfg•\ަ,µ□A□í□œ,ð'l'ð,µ,ĉ⁰,³,¢□B
- □E ŽÊ□^,ðf‰f"f\_f€,É•\ަ,·,é,É,Í□AfVfffbftf<,ð'I'ð,µ,Ä ‰⁰,³,¢□ifXfNf□□[f<f{fbfNfX,Éf‰f"f\_f€,ÉŽÊ□^,ª•\ަ,³,ê,Ü,·□j□B</p>
- □E fXfNf□□[f<f{fbfNfX,Ì'+,ð<ó,É,·,é,É,Í□AfNfŠfA,ð'I'ð,µ,Ä ‰º,³,¢□BfŠfXfgf{fbfNfX,Ì"à—e,ð•Ï,¦,é,ÆfXf ‰fCfh'□□",Æ'□ŽžŠÔ,Ì□"'I,ª•Ï,í,è,Ü,·□BfRf}f"fh□i'}"ü□A□í□œ□AfVfffbftf<,È,Ç□ j,͕K—v,ɉž,¶,ÄŽ©—R,É'g,Ý□‡,í,¹,ÄŽg,¤,±,Æ,ª,Å,«,Ü,·□B
- $fXf\%fCfh \cdot \check{Z}_{i}, i \cdot \check{Z}_{i}, i, \mu, \mathbb{C}, \mathcal{I}_{2}, i \Box \acute{Y} \cdot \dot{C} \cdot \hat{U} @, i \Box A \check{Z} \ddot{Y}, i, \mathcal{E}, \ddot{C}, \dot{A}, \dot{C} B$

```
\Box E fTfCfY, A \Box AfXfifbfvfVf + fbfg \Box AfXf^f"f_\Box [fh \Box Af & \Box [fW, \dot{l}, \dot{c}, \dot{,}, \hat{e}, \odot, \dot{o}'l'\dot{d}, \mu, \ddot{U}, \dot{\Box} B
```

□E fXf‰fCfh'—,è,Å,Í□Af^fCf€fAfEfg,ÉŠefXf‰fCfh,ð•\ަ,μ,Ä,¢ ,鎞ŠÔ,ð•b'P^Ê,Å□Ý'è,μ,Ü,·□B'□^Ó□F,±

- ,`l∏Ý'莞ŠÔ,ªfCf□□[fW,Ìf□□[fh,É,©,©,鎞ŠÔ,æ,è'Z,∏Ý'è,³,ê,Ä,¢
- ,é []ê []‡ []i'å,«,ÈfCf [] [[fW,ðf [] [[fh,·,é []Û,É,æ,, ,é []j,É,Í []A'O,ÌfCf [] [[fW,ªf [] [[fh,³,ê,Å, $\mu$ ,Ü,¢

,Ü,·□B'Ê□í□A'□ŽžŠÔ,ĺf^fCf€fAfEfg,É□Ý'è,μ,½'l,ÉfXf‰fCfh'□□",ðŠ| ,¯,½'l,É,È,è,Ü,·,ª□AfCf□□[fW,Ìf□□[fh,É,©,©,鎞ŠÔ,ªf^fCf€fAfEfg,Å□Ý'è,μ,½Ž žŠÔ,æ,è'·,¢□ê□‡,É,Í□A□³Šm,È'l,Å,Í,È,,È,è,Ü,·□B

ΠE

fL□[f{□[fh□^fNfŠfbfNf{fbfNfX,ðf`fFfbfN,·,é,Æ□Af^fCf€fAfEfg,Ì□Ý'è,É,ÍŠÖŒ W,È,□AfL□[f{□[fh,ÌfL□[,ð‰Ÿ,·,©f}fEfXf{f^f",ðfNfŠfbfN,μ,½, ,Æ,Å□AŽŸ,ÌfXf ‰fCfh,ðf□□[fh,μ,Ü,·□B,±

,ê,ðf`fFfbfN,,é,Æ□Af^fCf€fAfEfg,ðf`fFfbfN,µ,È,¢□ê□‡□A□§Œä,ÍŠ®'S,ÉŽè"®, É,È,è,Ü,·□B,Â,Ü,è□AfL□[,©f}fEfXf{f^f",ð‰Ÿ,·,Ü,Å□AŽŸ,ÌfXf‰fCfh,Í•\ ަ,³,ê,Ü,¹,ñ□B

$$\begin{split} \check{Z}\hat{A}_{0}^{+} &(\check{A}, \check{A}, \check$$

# Photo CDf fff...[

 $\frac{Photo CD, if \square[f]}{fhf‰fCfu}$   $\frac{fAf"f\square[fh]}{f\square f, fŠŠ,, \bullet t, -}$   $\frac{CD\square\hat{i} \bullet \tilde{n}}{\square[-1]}$ 

#### Photo CD,Ìf[][[fh

□V,μ,¢CD,ðf□f,fŠ,Éf□□[fh,μ,Ü,·□B

#### fVf‡[[fgfJfbfg

[E fzfbfgfl][FCTRL + C][E fl][FALT + C, C]

#### fhf‰fCfu

PhotoCD,ðf□□[fh,·,éfhf‰fCfu□if{fŠf... □[f€•¶Žš□j,ðޝ•Ê,µ,Ü,·□BPhotoCD,Ìftf@fCf‹'S'Ì,ð,»,Ì,Ü,Üfn□[fhfffBfXfN,ÉfRfs□[,· ,ê,Î□Afn□[fhfffBfXfN,©,çPhotoCD,ÌfCf□□[fW,ðf□□[fh,·,é,±,Æ,à,Å,«,Ü,·□B

#### fVf‡[[fgfJfbfg

□E fL□[□FALT + C, D PhotoCD,ðf□□[fh,·,é,Æ□Afhf‰fCfufRf}f"fh,ĺfAf"f□□[fh,É•Ï,í,è,Ü,·□B

#### fAf"f□□[fh

Œ»∏Ý,ÌPhotoCD,ðf∏f,fŠ,©,çfNfŠfA,µ,Ü,·∏B

#### fVf‡[[fgfJfbfg

□E fL□[□FALT + C, U

#### f⊡f,fŠŠ"•t,⁻

Magic Lantern□ê—p,ÉŽg,¢,½,¢f□f,fŠ—Ê□iRAM,Æ ‰¼'zf□f,fŠ,Ì□‡Œv□j,ð□Ý'è,µ,Ü,·□BŽc,è,Ìf□f,fŠ,Í□AMagic Lantern,Æ"⁻Žž,ÉŽÀ□s,·,é,Ù,©,ÌfAfvfŠfP□[fVf‡f",ÆWindows,ªŽg,¢,Ü,·□B

fVf‡[[fgf]fbfg

 $\Box E fL \Box \Box FALT + C, M$ 

#### f\_fCfAf\_f0f{fbfNfX,ÌfIfvfVf‡f"

□E fAfvfŠfP□[fVf‡f"□F,±,ÌfXf‰fCf\_□[fo□[,̉E,Ì□"'I,Í□A—~—p,Å,«,éRAM,Æ ‰¼'zf□f,fŠ,Ì'□Œv,ðަ,µ,Ü,·□Bf□fKfofCfgf{fbfNfX,Ì□"'I,ª□AMagic Lantern□ê —p,Ìf□f,fŠ,Æ,µ,Ä□Ý'è,µ,½,¢—Ê,É, ,¤,æ,¤,ÉfXf‰fCf\_□[,ð^Ú"®,µ,Ä ‰º,³,¢□BŽc,è,Ìf□f,fŠ,ª□A"<sup>-</sup>Žž,ÉŽÀ□s,·,é,Ù,©,ÌfAfvfŠfP□[fVf‡f",ÆWindows,ªŽ g,¤f□f,fŠ,Å,·□B

[E f|fXf^[[]F,±,ìfXf‰fCf\_[[fo][,ì‰E'¤,ì]"'I,Í]A[Å'å,ÌfCf][[[fW,Ìf]f,fŠ— Ê[iWindows,ªfCf"f|][fY,Å,«,é,ì,ĺ]Å'å,Å16MB[]j,ðަ,μ,Ü,·]B,± ,ì'I,ª[Af|fXf^[[fTfCfY,ÌfCf][[fW—p,É]Ý'è,μ,½,¢—Ê,É,,¤,æ,¤,ÉfXf ‰fCf\_[[^Ú"®,μ,ĉ<sup>2</sup>,³,¢]B,±,ì—Ê,Í]Af][fKfofCfgf{fbfNfX,ªŽ¦,·["'I^È ‰²,Å,È,<sup>-</sup>,ê,Î,È,è,Ü,¹,ñ[BŽc,è,Ì—Ê,ð,±,± ,É]Ý'è,μ,½'I,ÅŠ",é,Æ[Af][[fh,Å,«,éfCf][[fW,Ì]if]f,fŠ'P^Ê,ÉŠ·ŽZ,μ, ½]j]",É,È,é,±,Æ,É']^Ó,μ,ĉ<sup>2</sup>,³,¢]B

[E fof"fh]Ffof"fh,ðf`fFfbfN,·,é,Æ]AfCf]][fW,ð~A'± ,µ,Äf]][fh,·,é,Ì,Å,Í,È,]A^ê'è,Ì—Ê,ð'P^Ê,Æ,µ,Äf]][fh,µ,Ü,·]B,± ,Ìf]][fh•û-@,ĺ'¬"x,ª'x,,È,è,Ü,·,ª]Af]f,fŠ,ð, ,Ü,è"<]Ú,µ,Ä,¢,È,¢(8MB-¢-ž,Ì]j'x,¢fRf"fsf...][f^]i386f}fVf"]j,â]Af]f,fŠ,ð,½,-,³,ñ"<]Ú,µ,½],'¬fRf"fsf...][f^,Å,à"K]Ø,È]Ý'è,ª,È,³,ê,Ä,¢ ,È,¢fRf"fsf...][f^,Å,à"®]ì,µ,Ü,·]B,µ,©,µ]A8MB^È]ã,Ìf]f,fŠ,ª, ,é]ê]‡ ,ĺ]Af]][fh,ª'],]s,¦,é,æ,¤,Éfof"fh,ðf`fFfbfN,µ,È,¢,±,Æ,ð],,]§,µ,Ü,·]B

#### CD∏î∙ñ

$$\begin{split} & \textcircled{\baselinetwise the transformula}{2} \label{eq:transformula} & \textcircled{\baselinetwise transformula}{2} \\ & \textcircled{\baselinetwise transformula}{2} \\ & \fbox{\baselinetwise transformula}{2} \\ & \fbox{\baselinetwise transformula}{2} \\ & \fbox{\baselinetwise transformula}{2} \\ & \fbox{\baselinetwise transformula}{2} \\ & \fbox{\baselinetwise transformula}{2} \\ & \fbox{\baselinetwise transformula}{2} \\ & \r{\baselinetwise transformula}{2} \\ & \r{\baselinetwise transformula}{2} \\ &$$

fVf‡[[fgf]fbfg []E fL[][]FALT + C , I

#### []**I—¹** fAf∨fŠfP[[fVf‡f",ð[]I—¹,μ,Ü,∙[]B **fVf‡**[[**fgf]fbfg** []E fL[[]F ALT + C, X

#### fWfff"f∨

 $\hat{e} - fEfBf"fhfE, \hat{i}'+, \hat{A} \bullet \langle \check{Z} \rangle, \hat{e} |k| \neg fCf || [fW, \delta' i' \delta, \mu, \ddot{U}, \cdot || B$ 

#### fVf‡[[fgfJfbfg

□E fzfbfgfL□[□FCTRL + G □E fL□[□FALT + T, C

#### fJfŒf"fg,Ìf□□[fh

^ $\hat{e}$ ——fEfBf"fhfE,Ì'†,Å $\oplus$ »[]Ý'l'ð,³,ê,Ä,¢,é[]ifnfCf‰fCfg•\ ަ,Ì[]jfCf][][fW,ðf][][fh,µ,Ü,·]B fVf‡[[fgf]]fbfg ]E fzfbfgfL[[]FCTRL + L ]E fL[[]FALT + T, C

#### f□□[fh

#### fVf‡[[fgfJfbfg

[E fzfbfgfl][FCTRL + L][E fl][FALT + T, O]

#### fEfHfŒfbfg,Åf🗆 [fh

$$\begin{split} \check{Z}\ddot{Y}, \acute{E}f @ [fh, \cdot, \acute{e}fCf @ [fW, \delta fEfHf @ fbfgfTfCfY, Å f @ [fh, \cdot, \acute{e}, æ, ¤, \acute{E} @ \acute{Y}`\acute{e}, \mu, \ddot{U}, \cdot @ B, ± , \acute{e}, \acute{e}, \acute$$

#### fVf‡[[fgfJfbfg

 $\Box E fL \Box \Box FALT + T, W$ 

#### fXfifbfvfVf‡fbfg,Åf□□[fh

$$\begin{split} \check{Z}\ddot{Y}, \acute{E}f @ [[fh, \cdot, \acute{e}fCf @ [[fW, \delta fXfifbfvfVf + fbfgfTfCfY, Å f @ [[fh, \cdot, \acute{e}, æ, ¤, \acute{E} @ Y'è, \mu, Ü, \cdot @ B, ± , ê, l'P, \acute{E}f @ [[fh, \cdot, \acute{e}fTfCfY, \delta @ Y'è, \cdot, \acute{e}, \frac{3}{4}, -] hf ff fh, Å, \cdot @ Bf Cf @ [[fW, \delta f] @ [[fh, \cdot, \acute{e}, \frac{1}{2}, ß, \acute{E}, i] \\ @ A, \pm, i, , & Af] f @ ff g, if @ [[fh, @ f] @ [[fh..., \delta'l'\delta, \mu, È, -], ê, î, È, è, Ü, 1, ñ B \\ \end{split}$$

fVf‡□[fgfJfbfg

 $\Box E fL \Box \Box FALT + P$ 

#### fXf^f"f\_[[fh,Åf]][fh

$$\begin{split} \check{Z}\ddot{Y}, \acute{E}f @ [fh, \cdot, \acute{e}fCf @ [fW, \delta fXf^f"f_0[fhfTfCfY, Å f @ [fh, \cdot, \acute{e}, æ, ¤, \acute{E} ] \acute{Y} \dot{e}, \mu, \ddot{U}, \cdot @ B, \pm , \acute{e}, \acute{I}'P, \acute{E}f @ [fh, \cdot, \acute{e}fTfCfY, \delta ] \acute{Y} \dot{e}, \cdot, \acute{e}, \overset{3}{4}, ^{-}, \grave{I}fRf \} f"fh, Å, \cdot @ BfCf @ [fW, \delta f @ [fh, \cdot, \acute{e}, \frac{1}{2}, B, \acute{E}, \acute{I} ] BfCf @ [fW, \delta f] @ [fh, \cdot, \acute{e}, \frac{1}{2}, B, \acute{E}, \acute{I}, ..., \acute{e}, \mathring{A}, f] f @ f @ [fh, \cdot, \acute{e}, \frac{1}{2}, B, \acute{E}, \acute{I} ] \bullet, \acute{E}, \acute{U}, \acute{I}, \ddot{n} B \end{split}$$

fVf‡[[fgf]fbfg

 $\Box E fL \Box \Box FALT T + S$ 

#### f‰[[fW,Åf]][fh

$$\begin{split} &\check{Z}', \acute{E}f_{\Box}[fh, \cdot, \acute{e}fCf_{\Box}[fW, \delta f ] [fWfTfCfY, Å f_{\Box}[fh, \cdot, \acute{e}, \varpi, \varkappa, \acute{E}_{}] \acute{Y}' \grave{e}, \mu, \ddot{U}, \cdot_{\Box}B, \pm , \grave{e}, \acute{I}'P, \acute{E}f_{\Box}[fh, \cdot, \acute{e}fTfCfY, \delta_{\Box}] \acute{Y}' \grave{e}, \cdot, \acute{e}, \overset{3}{}_{4}, \overline{}, \grave{I}fRf\} f "fh, Å, \cdot_{\Box}BfCf_{\Box}[fW, \delta f_{\Box}_{\Box}[fh, \cdot, \acute{e}, \frac{1}{}_{2}, B, \acute{E}, \acute{I}] \\ & \Box A, \pm, \grave{I}, \ \mathcal{A}_{e}, Å fJf \mathfrak{C}_{f} "fg, \grave{I}f_{\Box}_{\Box}[fh, \mathfrak{C}f_{\Box}_{\Box}] [fh, \ldots, \delta'I' \delta, \mu, \grave{E}, \overline{}, \acute{e}, \mathring{I}, \grave{E}, \grave{e}, \ddot{U}, \overset{1}{}, \widetilde{n}_{\Box}]B \\ & fVf \ddagger_{\Box}[fgf]fbfg \\ & \Box f \Box \Box \Delta T, T, \downarrow \downarrow \end{split}$$

[]E fL[][]FALT T + L

#### f|fXf^\_[,Åf\_\_[fh

$$\begin{split} &\check{Z}'', \acute{E}f_{\square}[fh, \cdot, \acute{e}fCf_{\square}[fW, \delta f|fXf^{[}[fTfCfY, Å f_{\square}[fh, \cdot, \acute{e}, æ, ¤, \acute{E}_{|}''`e, \mu, Ü, \cdot_{\square}B, \pm , \acute{e}, \acute{I}'P, \acute{E}f_{\square}[fh, \cdot, \acute{e}fTfCfY, \delta_{\square}'`e, \cdot, \acute{e}, \frac{3}{4}, \bar{}, i]fRf \}f"fh, Å, \cdot_{\square}BfCf_{\square}[fW, \delta f_{\square}[fh, \cdot, \acute{e}, \frac{1}{2}, ß, \acute{E}, \acute{I} - R, \pm, i], ,Æ, Å f]f@f"fg, i]f_{\square}[fh, @f_{\square}[fh, ..., \delta'1'\delta, \mu, E, \bar{}, \acute{e}, i], E, e, Ü, ^1, \tilde{n}_{\square}B, \pm , \acute{e}, i[\squareAfCf_{\square}[fW, i]@, e''^2, «, Å fCf_{\square}[fW_{\square}\tilde{a}, i]@, e''^2, --i^2æ, \delta'1'\delta, \mu, \frac{1}{2}, ,Æ, Å, È, \bar{}, \acute{e}, iŽg, ], Ü, ^1, \tilde{n}_{\square}B_{\square}[fW_{\square}@, e''^2, «fRf }f"fh, \delta ZQ_{\square}E, \mu, Z_{M}) \\ \end{split}$$

#### fVf‡□[fgf]fbfg

 $\Box E fL \Box \Box FALT T + R$ 

"õ□l□FŽg—p,Å,«,È,¢‰ð'œ"x,ÅŽÊ□^,ðf□□[fh,μ,æ,¤,Æ,μ,½□ê□‡□AfGf ‰□[f□]fbfZ□[fW,ª•\ަ,³,ê,Ü,·□B

#### **]**F,Åf]][[fh
## 256**□F,Åf**□□[fh

$$\begin{split} \check{Z}\ddot{Y}, \acute{E}f\square[fh, \cdot, \acute{e}fCf\square[fW, \delta 256]F, \mathring{A}f\square[fh, \cdot, \acute{e}, æ, ¤, \acute{E}]\acute{Y} \grave{e}, \mu, \ddot{U}, \cdot \BoxB, \pm, \acute{e}, \acute{I}'P, \acute{E}fJf \\ & & \\ & & & \\ & & \\ & & \\ & & \\ & & \\ & & \\ & & \\ & & \\ & & \\ & & \\ & & \\ & & \\ & & \\ & & \\ & & \\ & & \\ & & \\ & & \\ & & \\ & & \\ & & \\ & & \\ & & \\ & & \\ & & \\ & & \\ & & \\ & & \\ & & \\ & & \\ & & \\ & & \\ & & \\ & & \\ & & \\ & & \\ & & & \\ & & \\ & & & \\ & & & & \\ & & & \\ & & & & \\ & & & & \\ & & & & \\ & & & & \\ & & & & \\ & & & & \\ & & & & \\ & & & & \\ & & & & \\ & & & & \\ & & & & \\ & & & & \\ & & & & \\ & & & & \\ & & & & \\ & & & & \\ & & & & \\ & & & & \\ & & & & & \\ & & & & & \\ & & & & & \\ & & & & & \\ & & & & & \\ & & & & & \\ & & & & & \\ & & & & & \\ & & & & & \\ & & & & & \\ & & & & & \\ & & & & & \\ & & & & & \\ & & & & & \\ & & & & &$$

## fOfŒfCfXfP**□**[f<,Åf**□□**[fh

$$\begin{split} \check{Z}\ddot{Y}, \acute{E}f @ [fh, \cdot, \acute{e}fCf @ [fW, \delta fOf @ fCfXfP ] [f <, Å f @ [fh, \cdot, \acute{e}, æ, ¤, \acute{E} @ \acute{Y} `e, \mu, Ü, \cdot @ B, ± , \acute{e}, i'P, \acute{e}f] f \end{split}$$

‰□[fpfŒfbfg,ð□Ý'è,·,é,¾,¯,ÌfRf}f"fh,Å,·□BfCf□□[fW,ðf□□[fh,·,é,½,ß,É,Í□A,±,Ì,, Æ,ÅfJfŒf"fg,Ìf□□[fh,©f□□[fh...,ð'l'ð,μ,È,¯,ê,Î,È,è,Ü,¹,ñ□B'l'ð,Å,«,éfJf ‰□[flfvfVf‡f",Í□AfRf"fsf...□[f^,ÌfJf‰□[fJ□[fh,ÌŽí—Þ,É,æ,Á,ÄŒ^,Ü,è,Ü,·□B

fVf‡[[fgf]fbfg

 $\Box E fL \Box \Box FALT T + Y$ 

## fgfDf<[[fJf‰[[,Åf]][fh

$$\begin{split} \check{Z}\ddot{Y}, \acute{E}f & [fh, \cdot, \acute{e}fCf & [fw, \delta 1600 - cm]F, \mathring{A}f & [fh, \cdot, \acute{e}, cm, m, \acute{E} & [fv] \dot{V}, \mu, \ddot{U}, \nu]B, \pm, \acute{e}, \acute{I}'P, \acute{E}f & [fh, \cdot, \acute{e}, cm, m, \acute{E} & [fv] \dot{V}, \dot{V}, \mu, \ddot{U}, \nu]B, \pm, \acute{e}, \acute{I}'P, \acute{E}f & [fh, cm] & [fhf] & [fhf]$$

 $\Box E fL \Box \Box FALT + T, T$ 

## fXf‰fCfh•\ަf□fjf…□[ □Ý'è… ŽÀ⊡s

## ∏**Ý'è…**

fXf‰fCfh•\ަ,Ì∏Ý'èfEfBf"fhfE,ð•\ަ,μ,Ü,·∏B,±,ÌfEfBf"fhfE,Íf∨f∏fOf‰f€ ,Ìf∏fCf"fEfBf"fhfE,Æ"<sup>-</sup>Žž,ÉfAfNfefBfu,É,∙,é,±,Æ,ª,Å,«,Ü,·∏B

ަ,³,ê,éfCf∏∏[fW,Ì"Ô∏†,ð∏AfXfNf∏∏[f<f{fbfNfX,ÌŒ»∏ÝfnfCf‰fCfg•\

□E , · , × ,Ä' } "ü□FfffBfXfN,ÌfCf□□[fW,ð, · , × ,ÄfXfNf□□[f ‹f {fbfNfX,ÌŒ»□ÝfnfCf

□E fVfffbftf<□FfXfNf□□[f<f{fbfNfX,Ì'+,É, ,éfCf□□[fW,Ì□‡"Ô,ðf‰f"f f€

‰fCfg•\ަ,³,ê,Ä,¢,é∏€–Ú,Ì,·,®∏ã,É'}"ü,μ,Ü,·∏B

□E fNfŠfA:fŠfXfq,Ì'+,ÌfCf□□[fW,ð,·,×,ÄfNfŠfA,u,Ü,·□B

**ΠΕ ŽÀ**Πs**Π**F,<sup>1</sup>⁄<sub>2</sub>,<sup>3</sup>⁄<sub>4</sub>,<sup>2</sup>, ÉfXf‰fCfh•\ަ,ð•\ަ,μ,Ü,·ΠB

**□EOK□F,±,ÌfEfBf"fhfE,ð•Â,¶,Ä□A□ifXf‰fCfh•\ަf**□fjf... \_[,ÌŽÀ□s,ð'¼□Ú'I'ð,μ,Ä□jŽÀ□s,•,é,Ü,Å,±,ÌfXf‰fCfh•\

∏E f^fCf€fAfEfg∏FŠefXf‰fCfh,ð•\ަ,·,鎞ŠÔ∏i•b∏j,ðަ,μ,Ü,·∏B

,ê,ðf`fFfbfN, ,é,Æ⊓AfL⊓[f{⊓[fh,ÌfL⊓[,©f}fEfX,Ìf{f^f",ªfNfŠfbfN,³,ê,é,Æ⊓A

‰fCfh,Ì•\ަ,ÍŠ®'S,ÈŽ©"®f,∏[fh,É,È,è∏A∏Ý'è,μ,½f^fCf€fAfEfgŽžŠÔ,ª,-

%fCfh, ${}^{a}$ f $\Box$ [fh, ${}^{3}$ , $\hat{e}$ , $\ddot{U}$ , $\Box$ BfL $\Box$ [f{ $\Box$ [fh $\Box$ ^fNfŠfbfN, ${}^{3}$ 4, $\bar{}$ ,ðf`fFfbfN, $\mu$ , ${}^{1}$ 2 $\Box$  $\hat{e}$  $\Box$ ‡ $\Box$ AfX

f^fCf€fAfEfg,ÆfL[[f{[[fh[]^fNfŠfbfN,Í[]A"<sup>-</sup>Žž,ÉŽq,¤,±,Æ,à•Ê∏X,É∏Ý'è,·,é,±

,©[]A[]Ý'è,µ,½f^fCf€fAfEfgŽžŠÔ,ª—^,é,©,Ì,¢, ,,ê,©'[],¢fCfxf"fg,ª"-

‰fCfh,ªf□□[fh,³,ê,Ü,·□Bf^fCf€fAfEfg,¾,⁻,ðf`fFfbfN,μ,½□ê□‡□AfXf

 $\Box E \Box (\Box @\Box FfXfNf \Box [f < f fbfNfX, i'+, &fnfCf & fCfg • \Z', 3, ê, A, ¢]$ 

 $\Box E'$  " $\Box F \Box \neg$ , ", È  $\Box ufXf$  fCfh  $\Box vfEfBf$  "fhfE, É •

ަ,³,ê,Ä,¢,é∏€–Ú,Ì,∙,®∏ã,É'}"ü,μ,Ü,·∏B

,éfCf□□[fW,ðfŠfXfg,©,c∏í⊓œ,µ,Ü, ⊓B

fVf‡⊓[fgf]fbfg

 $\square E f L \square [\square F A L T + S, S]$ 

f⊓fCf"fRf}f"fh

fXf‰fCfh'–,è

,É∙À,Ñ∙Ï,¦,Ü, ⊓B

ަ,ð•Û'¶,μ,Ä, ,«,Ü, ]B

. fL[[f{[[fh]^fNfŠfbfN]F,±

,Æ,à,Å,«,Ü,·⊓B—

Π¶, ,é,Æ⊓AŽΫ,ÌfXf

,é,Æ⊓V,u,¢fXf

f‰fCfh,Ì•\

ŽŸ,ÌfXf‰fCfh,ª∙\ަ,³,ê,Ü,·∏B

□E Žæ,è□Á,μ□F'€□ì,ðŽæ,è□Á,μ,Ü,·□B

□E '□ŽžŠÔ□FfŠfXfg,ÌfCf□□[fW,ð,·,×,Ä•\

ަ,³,¹,é,½,ß,É,©,©,é'∏ŽžŠÔ,ðަ,µ,Ü,·∏B

$$\begin{split} \check{Z}_{i}(\check{S}_{0}^{*}) & (\check{S}_{i}, \check{E}_{i}, \check{E}, \check{E}_{i}, \check{E}, \check{E}, \check{$$

**□E fXf‰fCfh'□"□**FfŠfXfg,ÌfCf**□□**[fW,ð,·,×,Ä•\ ަ,·,é,½,ß,É,©,©,é'**□**ŽžŠÔ,ðަ,μ,Ü,·**□**B

# $\label{eq:linear_state} \begin{array}{l} & \Box fTfCfY \label{eq:linear_state} \\ & \tilde{z}_{i}^{f}TfCfY \label{eq:linear_state} \\ & \tilde{z}_{i}^{f}TfCfY, \\ & \tilde{z}_{i}^{f}TfCfY, \\$

□E ŽÀ□s□FŒ»□Ý, ,éfXf‰fCfh•\ަ,ð•\ަ,µ,Ü,·□BfXf‰fCfh•\ ަ,Í□i,½,Æ,¦fvf□fOf‰f€,ð□I—¹,µ,Ä,à□j'¼,ÌfXf‰fCfh•\ ަ,ð□Ý'è,·,é,Ü,Å•Û'¶,³,ê,Ä,¢,Ü,·□B

fVf‡□[fgfJfbfg

[]E fzfbfgfL[][]FCTRL + R

□E fL□[□FALT + S, R

# ŽÀ∏s

$$\label{eq:approx_prod} \begin{split} & [] \begin{subarray}{c} \begin{subarray}{c} \begin{subarra$$

# fEfBf"fhfEf□fjf…□[

[....•<u>½f^fCf</u> [,<u>'¼f^fCf</u> [d,Ë,Ä•\ަ <u>fAfCfRf",Ì∏®—ñ</u> ,·,×,Ä,ÌŽÊ<u>]^,ð•Â,¶,é</u> <u>fc∏f<f0∏I</u> <u>1, 2, 3,...</u> <u>fXf‰fCfh,Ì~g</u> ,«,Á,¿,èfTfCfY

## **□....•¹⁄₂f^fCf**<

ŠJ,¢,Ä,¢,é,·,×,Ä,ÌfEfBf"fhfE,ð□Afvf□fOf‰f€,Ìf□fCf"fEfBf"fhfE,Ì'†,'n ¡,É•À,Ô,æ,¤,É•\ަ,μ,È,¨,μ,Ü,·□B

### fVf‡[[fgfJfbfg

 $\Box E fL \Box \Box FALT + W, H$ 

## **□,'¼f^fCf**<

ŠJ,¢,Ä,¢,éfEfBf"fhfE,ð□Afvf□fOf‰f€,Ìf□fCf"fEfBf"fhfE,Ì'†,Å□c,É•À,Ô,æ,¤,É•∖ ަ,μ,Ü,·□B

## fVf‡[[fgfJfbfg

 $\Box E fL \Box \Box FALT + W, V$ 

## **□d,Ë,Ä•∖Ž**¦

Windows,̕W□€,Ì□d,Ë,Ä•\ަfRf}f"fh,Å□AŠJ,¢,Ä,¢,éfEfBf"fhfE,ð□Afvf□fOf‰f€ ,Ìf□fCf"fEfBf"fhfE,Ì′†,Å'Ίp□ü□ã,ÉŽÎ,ß,É□d,Ë,Ä•À,Ô,æ,¤,É•\ ަ,µ,È,¨,µ,Ü,·□BŠefEfBf"fhfE,Ìf^fCfgf<fo□[,ªŒ©,¦,é,æ,¤ ,É•À,×,ç,ê,é,Ì,Å□A,Ç,ÌfEfBf"fhfE,Å,àŠÈ'P,É'I'ð,Å,«,Ü,·□B fVf‡□[fgf]fbfg

 $\Box E fL \Box \Box FALT + W, C$ 

# fAfCfRf",Ì□®—ñ

fAfCfRf"□ifAfCfRf"‰»,³,ê,½fEfBf"fhfE□j,ð□® ñ,μ,Ä□AfAfCfRf",ª□d,È,ç,,,É,«,¿,ñ,Æ•À,Ô,æ,¤,É,μ,Ü,·□B

#### fVf‡[[fgfJfbfg

 $\Box E fL \Box \Box FALT + W, I$ 

## ,∙,×,Ä,ÌŽÊ<u></u>\_^,ð•Â,¶,é

$$\begin{split} \check{Z}\hat{E}_{a}^{a}, \check{D}, \check{E}, \hat{A}, \check{A}, \check{S}, \dot{C}, \dot{A}, \dot{C}, \dot{A}, fEfBf"fhfE, {}^{a}fAfNfefBfu, \dot{E}_{a} = 1 \\ , \dot{I}fRf \} f"fh, (\dot{Z}\hat{E}_{a}^{-}, \dot{I}fNf_{a}) [fY, \acute{E}, \dot{E}, \dot{E}_{a}]A, *, \dot{I}fEfBf"fhfE, \eth \cdot \hat{A}, \P, \ddot{U}, \cdot_{B}\hat{e} = - \\ fEfBf"fhfE, {}^{a}fAfNfefBfu, \dot{E}_{a} = 1 \\ , \check{E}, \dot{E}, \dot{E}_{a} = - \\ , \check{E}, \dot{E}, \dot{E}_{a} = - \\ , \check{E}, \dot{E}, \dot{E}_{a} = - \\ , \check{E}, \dot{E}, \dot{$$

fVf=[fgf]fbfgEfL[FALT + W, P

## fc[[f<fo[[

fc□[f<fo□[,ð•\ަ,μ,½,è"ñ•\ަ,É,μ,½,è,μ,Ü,·□B fVf‡□[fgf]fbfg □E fL□[□FALT + W, T

#### 1, 2, 3,...

$$\begin{split} & (\Xi) (Y \check{S} J, \varphi, \ddot{A}, \varphi, \dot{e} \check{Z} \dot{E} [\ f Bf f f h f E, \dot{I} f \check{S} f X f g, \delta \bullet \langle \check{Z} |, \mu, \ddot{U}, \cdot ] B \check{S} J, \varphi, \dot{A}, \varphi \\ & (\dot{e} f E f B f f h f E, \delta, Đ, \mathcal{A}, \hat{A}' | '\delta, \cdot, \dot{e}, \mathcal{A} E [] A, », \dot{I} f C f ] [] [f W f E f B f f f h f E, \delta f A f N f e f B f u, \acute{E}, \cdot, \acute{e}, \pm \\ & \mathcal{A}_{,a}^{,a}, A, «, \ddot{U}, \cdot ] B f ] f, f \check{S}, \overset{a}{}_{<-}, \cdot '' I^{,i}, A^{,e} ('' x, \acute{E}, \frac{1}{2}, , , , n, \dot{I} f C f ] ] [f W f E f B f f f h f E, \delta \check{S} J, , \pm \\ & \mathcal{A}_{,a}^{,a}, A, «, \ddot{U}, \cdot ] B f A f N f e f B f u f E f B f f f h f E, \dot{I} - \frac{1}{4} ] \dot{I}, \dot{I} O, \acute{E}, \dot{I} ] A f^{,c} f F f b f N f \} ] [f N, \overset{a}{=} \cdot \\ & \check{Z} |, ^{,a}, \hat{e}, \ddot{U}, \cdot ] B ] A^{,a}, \dot{A}, X (\Xi A, \dot{I} f E f B f f h f E, \delta f \check{S} f X f g, \acute{E} \bullet \langle \check{Z} |, \cdot, \acute{e}, \pm \\ & \mathcal{A}_{,a}^{,a}, A, «, \ddot{U}, \cdot ] B ] A^{,a}, \dot{A}, X (\Xi A, \dot{I} f E f B f f h f E, \delta f \check{S} f X f g, \acute{E} \bullet \langle \check{Z} |, \cdot, \acute{e}, \pm \\ & \mathcal{A}_{,a}^{,a}, A, (\ddot{U}, \cdot ] B ] A^{,a}, \dot{A}, X (\Xi A, \dot{I} f E f B f f h f E, \delta f \check{S} f X f g, \acute{E} \bullet \langle \check{Z} |, \cdot, \acute{e}, \pm \\ & \mathcal{A}_{,a}^{,a}, A, (\ddot{U}, \cdot ] B ] A^{,a}, \dot{A}, X (\Xi A, \dot{I} f E f B f f h f E, \delta f \check{S} f X f g, \acute{E} \bullet \langle \check{Z} |, \cdot, \acute{e}, \pm \\ & \mathcal{A}_{,a}^{,a}, \dot{A}, (\ddot{U}, \cdot ] B ] A^{,a}, \dot{A}, X (\Xi A, \dot{I} f E f B f f h f E, \delta f f X f g, \acute{E} \bullet \langle \check{Z} |, \cdot, \acute{e}, \pm \\ & \mathcal{A}_{,a}^{,a}, \dot{A}, (\ddot{U}, \cdot ] B ] A^{,a}, \dot{A}, (\ddot{U}, \cdot ] B ] A^{,a}, (\ddot{U}, \cdot ] B ] A^{,a}, (\ddot{U}, \cdot ] B ] A^{,a}, (\ddot{U}, \cdot ] B ] A^{,a}, (\ddot{U}, \cdot ] B ] A^{,a}, (\ddot{U}, \cdot ] B ] A^{,a}, (\ddot{U}, \cdot ] B ] A^{,a}, (\ddot{U}, \cdot ] B ] A^{,a}, (\dot{U}, \cdot ] B ] A^{,a}, (\dot{U}, \cdot ] A^{,a}, (\dot{U}, \cdot ] A^{,a}, (\dot{U}, \cdot ] A^{,a}, (\dot{U}, \cdot ] A^{,a}, (\dot{U}, \cdot ] A^{,a}, (\dot{U}, \cdot ] A^{,a}, (\dot{U},$$

## fXf‰fCfh,Ì~g

## ,«,Á,¿,èfTfCfY

,±,ÌflfvfVf‡f",Í $\Box$ A^ê——fEfBf"fhfE,Ì•\ ަ $\Box$ ó'Ô,ð $\Box$ Y'è,µ,Ü,: $\Box$ Bf`fFfbfN,·,é,Æ $\Box$ iflf",É,·,é,Æ $\Box$ j $\Box$ AfEfBf"fhfE,ÌfTfCfY,ð•Ï $\Box$ X,µ, ½,Æ,«,É $\Box$ AŠefCf $\Box$  $\Box$ [fW,ªfEfBf"fhfE,Ì'†,É $\Box$ c,à‰;,à,Ò,Á,½,è"[,Ü,é,æ,¤ ,ÉfTfCfY,ªŽ©"®"I,É'2 $\Box$ ®,³,ê,é,Ì,Å $\Box$ A"r'†,Å•\ަ,ª $\Box$ Ø,ê,éfCf $\Box$  $\Box$ [fW,Í,È,-,È,è,Ü,: $\Box$ Bf`fFfbfN,µ,È,¯,ê,Î $\Box$ AfEfBf"fhfE,ÌfTfCfY,ðŽ©—R,É•Ï $\Box$ X,·,é,± ,Æ,ª,Å,«,Ü,: $\Box$ B

 $\Box E fL \Box [\Box FALT + W, E]$ 

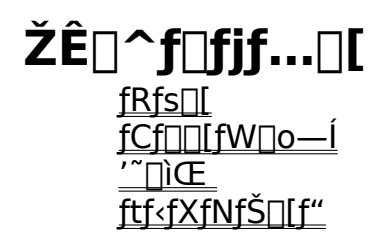

## fRfs[[

Windows,ÌfNfŠfbfvf{[[fh,ÉfAfNfefBfufCf]][fW,ðfRfs][,µ,Ü,·]B fVf‡[[fgf]fbfg [E fzfbfgfL][]FCTRL + INS [E fL][]FALT + P, C

## fCf□□[fW□o−ĺ

 $\Box E fL \Box \Box FALT + P, X$ 

## **.**"□ìŒ

## ftf<fXfNfŠ[[[f"

$$\label{eq:product} \begin{split} & [] \bullet, \mbox{$\mathfrak{C}^*$, w$ $\mathbb{C}_1$, $\mathbb{C}_2$, $\mathbb{C}_2$, $\mathbb{C}_$$

□E fL□[□FALT + P, T

# ∙ÏŠ·f□fjf…□[

•ÏŠ·f□fjf...□[,ÌflfvfVf‡f",Í□A,RŽí—Þ,É•ªŠ",·,é,±,Æ,ª,Å,«,Ü,·□B□Å□‰,ÌflfvfVf‡f",Í□A•\ަ‰ð'œ"x,ð'l'ð,·,é,±,Æ,ª,Å,«,Ü,·□BflfvfVf‡f",Í□A^ȉ°,Ì'†,©,ç'l'ð,Å,«,Ü,·□**B** 

#### ŠÖ<sup>~</sup>A<u></u>]€-Ú<u></u>]F

<u>fEfHfŒfbfg (192x128 fsfNfZf<)</u> fXfifbfvfVf‡fbfg (384x256 fsfNfZf<) fXf^f"f\_[[fh (768x512 fsfNfZf<) f‰[[fW (1536x1024 fsfNfZf<]] f[fXf^[[ (3072 x 2048 fsfNfZf<) 16[]F 256[]F fOfŒ[[fXfP[][f< fgfDf<][f]f‰[][

# fEfHfŒfbfg (192x128 fsfNfZf<)

**f∨f‡**□**[fgfJfbfg** □E fL□[□F ALT + T, W

## **fXfifbfvfVf‡fbfg (384x256 fsfNfZf<) fVf‡**[]**[fgf]fbfg** []E fL[][]F ALT + T, P

## **fXf^f"f\_[[fh (768x512 fsfNfZf<) fVf‡[[fgf]fbfg** []E fL[[]FALT + T, S

## f‰[[fW (1536x1024 fsfNfZf<) fVf‡[[fgf]fbfg

□E fL□[□F ALT + T, L

## f|fXf^[[ (3072 x 2048 fsfNfZf<)

 $[ifCf][fW,\hat{b}]$ ,  $\hat{\phi}''_{,*}, \hat{\delta}$ ,  $\hat{\phi}''_{,*}, \hat{\mathcal{K}}, \hat{\mathcal{K}}g - p \hat{\mathcal{K}}\hat{\mathcal{K}}''_{,*}$ 

#### fVf‡[[fgf]fbfg

 $\Box E fL \Box \Box F ALT + T, R$ 

$$\begin{split} fCf &= [fW, \hat{I}fTfCfY, \hat{I}fsfNfZf<, \mathcal{A}E``, \P, \hat{A}, \cdot BfCf &= [fW, \mathcal{A}, \hat{C}fRf`'fsf... &= [f^, \hat{I} & \mathcal{A}, \hat{C}fRf`'fsf... &= [f^, \hat{I} & \mathcal{A}, \hat{C}fRf`'fsf... &= [f^, \hat{I} & \mathcal{A}, \hat{C}fRf`'fsf... &= [f^, \hat{I} & \mathcal{A}, \hat{C}fRf`'fsf... &= [f^, \hat{I} & \mathcal{A}, \hat{C}fRf`'fsf... &= [f^, \hat{I} & \mathcal{A}, \hat{C}fRf''fsf... &= [f^, \hat{I} & \mathcal{A}, \hat{C}fRf''fsf... &= [f^, \hat{I}, \hat{I}, \hat{I$$

## **16 []F fVf‡[][fgf]fbfg** []E fL[[[]FALT + T, 1

### **256** []**F fVf‡**[]**[fgf]fbfg** []E fL[][]FALT + T, 2

## **fOfŒfCfXfP**[**[f**< **fVf‡**[**[fgf]fbfg** []E fL][]FALT + T, Y

## fgfDf<[[f]f‰[[ fVf‡[[fgf]fbfg

 $\Box E fL\Box[\Box FALT + T, T]$   $\tilde{Z}g = p, \hat{A}, \ll, \hat{E}, \notin flfvfVf = f'', \hat{l}fOf = \Box[, \hat{A} \bullet \backslash \check{Z} ], \hat{J}, \hat{e}, \ddot{U}, \Box B$ 

# ‰ñ"]f□fjf...□[

‰ñ"]□Af~f‰□[□i□¶‰E"½"]□j□A, ,é,¢,ĺ,»,Ì'g,Ý□‡,í,¹,ÅfCf□□[fW,ð'€□ì,µ,Ü,·□B ‰ñ"],âf~f‰□[,ĺ□A•Û'¶,³,ê,Ä,¢ ,éfCf□□[fW,ðŒ³,É,µ,Ä□s,í,ê,Ü,·□BŽŸ,ÌfIfvfVf‡f",ð'I'ð,·,é,±,Æ,ª,Å,«,Ü,·□B

#### ŠÖ<sup>~</sup>A<u></u>]€-Ú]F

<u><L<sup>~</sup>^Žž,ÌŠp"x</u> <u>"½ŽžŒv‰ñ,è,É90"x‰ñ"]</u> <u>180"x‰ñ"]</u> <u>ŽžŒv‰ñ,è,É90"x‰ñ"]</u> <u>f~f‰∏[□i¶‰E"½"]</u>]j <u>f~f‰∏[□•"½ŽžŒv‰ñ,è,É90"x‰ñ"]</u> <u>f~f‰∏[□•180"x‰ñ"]</u> f~f‰∏[□•ŽžŒv‰ñ,è,É90"x‰ñ"]

## <L<sup>~</sup>^Žž,ÌŠp"x fVf‡[[fgfJfbfg []E fL][[FALT + R, A

## ″½ŽžŒv‰ñ,è,É90"x‰ñ"]

## fVf‡[[fgfJfbfg

[]E fL[[[]FALT + R, 9

## **180"x‰ñ"] fVf‡□[fgfJfbfg** □E fL□[□FALT + R, 1
#### ŽžŒv‰ñ,è,É90"x‰ñ"] fVf‡[[[gf]fbfg []E fL[[[FALT + R, 0

## **f~f‰**[[]**i**]¶‰**E**"½"]]j **fVf‡**][**fgf]fbfg** ]E fL][]FALT + R, M

# **f~f‰**[[**●**"½ŽžŒv‰ñ,è,É90"x‰ñ"] **fVf‡**□**[fgfJfbfg** □E fL□[□FALT + R, 9

## **f~f‰**[[]•**180"x‰ñ"] fVf‡**[[**fgf]fbfg** []E fL][[]FALT + R, 1

# **f~f‰**[[]•ŽžŒv‰ñ,è,É90"x‰ñ"] **fVf‡**[[**fgfJfbfg** ]E fL][]FALT + R, 0